Pamiętam moje wczesne próby na Atari z <u>Kyan Pascalem</u>. Była to trudna znajomość. Częściowo ze względu na nieprzyjazny edytor, a częściowo mój młody wiek i brak instrukcji, bo dyskietka była oczywiście "niezupełnie oryginalna". Potem miałem trochę przygód z Turbo Pascalem Borlanda, ale to już na PC. Troszkę też poobijałem się o Delphi, pisząc kiedyś ambitny program do obsługi stanów magazynowych, ale na tym moja przygoda z Pascalem się skończyła, a było to ponad 15 lat temu. I pewnie tak by pozostało do dziś, gdybym nie mój powrót do kodowania na Atari i odkrycie <u>Mad-Pascala</u>. To naprawdę świetny kompilator Pascala na małe Atari, autorstwa <u>Tebego</u>. Udało mi się już napisać w nim kilka programów i postanowiłem podzielić się z Wami moimi wrażeniami i zdobytą wiedzą. Może ktoś jeszcze pochyli się wraz ze mną nad klawiaturą i popełni jakiś ciekawy kawałek kodu?

Na początek kilka słów o samym Pascalu. Pomimo że dziś może wydawać się nam już językiem niemal archaicznym - pojawił się dosyć późno, bo dopiero na początku lat siedemdziesiątych dwudziestego wieku. Składniowo przypominający nieco język Algol, Pascal od początku był projektowany jako język nieco wyższego poziomu niż C. Miał umożliwiać proste operowanie złożonymi strukturami danych i wyższy poziom abstrakcji, co poniekąd mu się udaje. Jednocześnie nadal pozwala zejść nieco "na ziemię" i dopuszcza operacje na wskaźnikach, bezpośrednie odwołania do pamięci oraz nawet wstawki w asemblerze.

Ważną cechą Pascala jest to, że podobnie jak C jest językiem silnie typowanym. Oznacza to, że każda zmienna, której użyjemy w programie, musi mieć jasno określony typ. To wymusza pewną dyscyplinę, ale również pozwala często uniknąć błędów. Przykładowo próba przypisania wartości liczbowej do zmiennej tekstowej typu *string* zakończy się błędem już na poziomie kompilacji programu - czyli jeszcze zanim w ogóle spróbujemy go uruchomić.

Kolejną ważną cechą Pascala jest to, że umożliwia podział kodu na procedury i funkcje, oraz grupowanie ich w większe biblioteki, nazywane po polsku modułami (a z angielska units). Kilka takich gotowych modułów dostajemy do dyspozycji już na starcie, co daje nam sporą garść narzędzi, ale to zobaczycie sami, jak już przejdziemy do zasadniczej części kursu.

Mad-Pascal o którym tu będzie mowa, jest kompilatorem skrośnym. Kompilatory skrośne (*cross-compilers*) to programy zdolne do generowania kodu maszynowego na architekturę procesora inną niż ta na której są uruchomione. A co to dla nas oznacza? Dokładnie to, że kompilator nie jest uruchamiany na Atari, tylko na PC, ale "wypluwa" nam plik wykonywalny w postaci pliku binarnego xex (lub obx). Taki plik możemy sobie następnie przerzucić na Atari, lub wykonać jeszcze na PC w ulubionym emulatorze.

Puryści pewnie kręcą nosem i zgrzytają zębami, ale takie rozwiązanie ma wiele zalet. Niech wymienię tylko kilka z nich:

- środowisko programistyczne uruchomione na Atari zabiera nam cenny RAM
- kompilacja na PC jest baaaardzo szybka
- możemy błyskawicznie uruchomić skompilowany program na emulatorze
- możemy dobrać sobie dowolny/ulubiony edytor i korzystać z jego udogodnień

- mamy multitasking i w drugim okienku możemy uruchomić sobie niniejszy poradnik
- programując na PC oszczędzamy klawiaturę naszego Atari!

Kolejną cechą Mad-Pascala o której warto wspomnieć jest fakt, że kompilacja przebiega dwuetapowo. W pierwszym kroku kod jest optymalizowany i tłumaczony na plik asemblera składniowo zgodny z crossassemblerem MADS - również autorstwa Tebego. W drugim kroku plik ten jest asemblowany do kodu maszynowego właśnie za pomocą MADSa. Umożliwia to dodatkowo przeróżnym dziwnym zapaleńcom przeprowadzanie optymalizacji na kodzie "przejściowym", lub głębsze analizowanie oraz debugowanie napotkanych problemów.

Ale przejdźmy w końcu do konkretów. W pierwszej części tego poradnika postanowiłem, że prócz powyższego przydługiego wstępu, pokażę jak skonfigurować sobie przykładowe środowisko pracy i jak skompilować nasz pierwszy program w Mad-Pascalu. Zatem do dzieła!

Przede wszystkim musimy pobrać sobie i skonfigurować nasz kompilator. Odsyłam do <u>strony</u> autora gdzie znajdziemy pliki binarne dla platformy Windows w najnowszych wersjach. W chwili pisania tego tekstu jest to wersja 1.4.7. Jeżeli akurat nie pracujemy na systemach z Redmond, a jesteśmy dumnymi posiadaczami linuksa, to zmuszeni jesteśmy własnoręcznie skompilować sobie pliki wykonywalne dla naszego systemu. Nie jest to trudne, na stronie autora znajdziemy dokładną <u>instrukcie</u> jak to zrobić.

Zakładam, że mamy już pobrane pliki ze strony oraz plik wykonywalny odpowiedni dla naszej platformy. Umieszczamy sobie powyższe pliki w jakimś ulubionym miejscu. U mnie jest to katalog: e:\atari\MadPascal i jego zawartość wygląda tak:

| Nazwa          | Data modyfikacj  |
|----------------|------------------|
| 🍌 base         | 2017-02-07 02:33 |
| 퉬 example      | 2017-05-24 00:18 |
| 퉬 lib          | 2017-05-05 22:41 |
| 🍶 readme       | 2016-08-24 23:37 |
| 🍌 zips         | 2017-02-22 23:01 |
| 🚳 @make.bat    | 2017-02-25 20:57 |
| 🚳 build.bat    | 2016-08-25 23:26 |
| 🚳 buildrun.bat | 2016-08-25 23:26 |
| 💷 mads.exe     | 2017-04-22 02:51 |
| 🔲 mp.exe       | 2017-05-21 18:42 |
| 💼 mp.pas       | 2017-05-21 18:42 |

Pewnie zauważyliście dwa dodatkowe pliki których nie ma w paczce ze strony, build.bat i buildrun.bat?

Przygotowałem je na bazie pliku @make.bat, ale uprzednio dopasowałem pod mój system. Zaraz pomogę Wam "skroić" podobne pliki pod Wasz komputer, co przyda się wam w dalszej części tego poradnika.

Najpierw zaglądniemy do pliku build.bat:

```
@setlocal
@set PATH=%PATH%;e:\atari\MadPascal
mp.exe %1.pas -o
mads.exe %1.a65 -x -i:e:\atari\MadPascal\base -o:%1.xex
pause
```

Polecenie @setlocal w pierwszej linii nie jest konieczne, ale powoduje że wszystkie zmienne środowiskowe ustawione w tym pliku będą działały tylko lokalnie (nie zanieczyszcza globalnych zmiennych środowiskowych).

Druga linia powoduje dodanie do głównej ścieżki wyszukiwania systemu naszego katalogu z kompilatorem i modułami. Pozwala nam to (w obrębie tego pliku) wywoływać kompilator i asembler bez podawania ich pełnej ścieżki, niezależnie w którym katalogu nastąpi wywołanie pliku build.bat

Linia 3 to już wywołanie naszego kompilatora mp.exe gdzie %1 to pierwszy parametr wywołania pliku build.bat a opcja -o powoduje wykonanie dodatkowej optymalizacji generującej krótszy i szybszy kod dla 6502. Warto zauważyć, że w wywołaniu doklejamy "ręcznie" domyślne rozszerzenie .pas do nazwy kompilowanego pliku. Czyli prawidłowe wywołanie do skompilowania pliku **program.pas** będzie wyglądało:

build.bat program

rozszerzenie .pas zostanie doklejone automatycznie. Zdecydowałem się na takie rozwiązanie, bo umożliwia to późniejszą łatwą integrację z wybranym przeze mnie edytorem, ale o tym za chwilę.

Wynikiem wywołania linii trzeciej będzie utworzenie pliku **program.a65** zawierającego skompilowany i zoptymalizowany kod naszego programu w asemblerze.

Linia 4 to wywołanie asemblera, który przekonwertuje nasz plik program.a65 na binarny plik wykonywalny gotowy do uruchomienia. Opcja -x usuwa z kodu nieużywane procedury, -i wskazywać musi na lokalizację katalogu "*base*" Mad-Pascala zawierającego potrzebne do asemblacji biblioteki. Parametr -o powoduje, że nasz plik uruchamialny otrzyma rozszerzenie .xex. Zatem wynikiem wykonania linii czwartej będzie gotowy do uruchomienia plik wykonywalny: **program.xex** 

Linia 5 powoduje oczekiwanie na wciśnięcie dowolnego klawisza. Nie jest konieczna, jednak dla swojej wygody dodałem ją, aby móc spokojnie podglądnąć komunikaty kompilatora i asemblera. Jest to szczególnie przydatne w wypadku wystąpienia jakichś błędów.

A teraz plik buildrun.bat, który różni się od poprzedniego tylko ostatnią linią:

```
@setlocal
@set PATH=%PATH%;e:\atari\MadPascal
mp.exe %1.pas -o
mads.exe %1.a65 -x -i:e:\atari\MadPascal\base -o:%1.xex
e:\atari\Altirra\altirra64.exe %1.xex
```

Po kompilacji zamiast oczekiwania na wciśnięcie klawisza wywoływany jest emulator, który uruchamia nasz wynikowy plik. Tutaj oczywiście możemy wstawić inny ulubiony emulator, odpowiednio dopasowując ścieżkę.

Analogiczne pliki dla systemu linuks (ubuntu) wyglądają u mnie tak:

## build.sh

```
#!/bin/bash
export PATH="/home/bocianu/madPascal:$PATH"
mp $1.pas -o
mads $1.a65 -x -i:/home/bocianu/madPascal/base -o:$1.xex
```

## buildrun.sh

```
#!/bin/bash
export PATH="/home/bocianu/madPascal:$PATH"
mp $1.pas -o
mads $1.a65 -x -i:/home/bocianu/madPascal/base -o:$1.xex
atari800 $1.xex
```

Mając gotowe powyższe pliki możemy śmiało zabrać się za przygotowanie edytora. Ja polecam i opiszę jak skonfigurować edytor geany, którego używam z powodzeniem od dłuższego czasu i na windowsie i pod linuksem. Oto on:

| Pikk Edycja Sukaj Widek Dokument Projekt Zguduj Nerzędzia Pernog         Nowy       Okwier       Zapisz Zapisz Wszystko       Przywróć Zamknij       Wstecz       Dalej       Skompiluj Buduj       Wybork koloru       ***         Symbole Dokumenty       Piki       Edyca       ***       ***       ***       ***         Symbole Dokumenty       Piki       ***       ***       ***       ***       ***       ***       ***       ***       ***       ***       ***       ***       ***       ***       ***       ***       ***       ***       ***       ***       ***       ****       ***       ****       ****       ****       ****       *****       *****       ******       ************************************ | 🧑 Geany                                                                       |                                                  |                       |
|----------------------------------------------------------------------------------------------------|-------------------------------------------------------------------------------|--------------------------------------------------|-----------------------|
| Nowy Otver   Zapitz Zapitz   Zapitz Zapitz   Satus Zapitz   Komunkay                                                                                                    | Plik Edycja Szukaj Widok Dokument Projekt Zbuduj Narzędzia P                  | 'omo <u>c</u>                                    |                       |
| Symbole   Dokumenty   Piki   Fittr   Littri/MadPascal   Dase   example   Ibi   Ibi   readme   zips   Grake.bat   buildrun.bat   mads.exe   mp.exe   mp.pas     Satuat   Kompilator                                                                                                    | Nowy Otwórz Zapisz Zapisz wszystko Przywróć Zamknij                           | 🔶 📦 🏘 😵 🥔<br>Wstecz Dalej Skompiluj Buduj Vykona | aj Wybór koloru 🏼 📥 » |
| Status       Kompilator       Komunikaty                                                                                                    | Symbole Dokumenty Pliki                                                       |                                                  |                       |
| Komunikaty                                                                                                    | Status<br>Kompilator                                                          |                                                  |                       |
|                                                                                                    | Komunikaty                                                                    |                                                  |                       |
| Brudnopis<br>wiersz: 11 / 157 kol.: 0 zazn.: 0 WST SP trvb: LF kodowanie: UTF-8 tvo pliku: Pascal funkcia: nieznany                                                                                                    | Brudnopis<br>wiersz: 11/157 kol.: 0 zazn.: 0 WST SP tryb: LF kodowanie: UTF-8 | typ pliku: Pascal funkcia: nieznany              |                       |

Edytor jest darmowy, i można go pobrać ze strony producenta: <u>https://www.geany.org/</u>. Znajduje się także w ogólnodostępnych repozytoriach dla większości dystrybucji linuksa. Geany ma domyślnie podświetlanie składni Pascala i wielu innych języków, więc nie wymaga na starcie prawie żadnych dodatkowych zabiegów, aby działać jak należy. Jedynym dodatkiem który się bardzo przydaje, jest przeglądarka plików w oknie bocznym, którą widać na powyższym obrazku. Możemy ją w prosty sposób dodać z menu Narzędzia -> Menedżer Wtyczek

| skaż, które wtyczki w             | czytać podczas uruchamiania proj                   | gramu: |
|-----------------------------------|----------------------------------------------------|--------|
| 🔍 prze                            |                                                    |        |
| Przeglądarka p<br>Dodaje kartę pr | <b>olików</b><br>rzeglądarki plików do panelu bocz | mego.  |
|                                   |                                                    |        |

I w zasadzie nie potrzebujemy już nic więcej aby napisać swój pierwszy program w Pascalu, zatem do dzieła! Utwórz nowy plik naciskając przycisk menu lub Ctrl+n. Następnie wprowadź (lub opcja dla leni - przeklej) następujący kod:

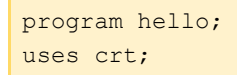

```
begin
    Writeln('Hello ATARI!');
    ReadKey;
end.
```

Teraz zapisz dzieło w jakimś wybranym katalogu (Ctrl+s) pod dowolną nazwą pamiętając o obowiązkowym rozszerzeniu .pas. Na przykład niech będzie to **hello.pas** U mnie wygląda to tak:

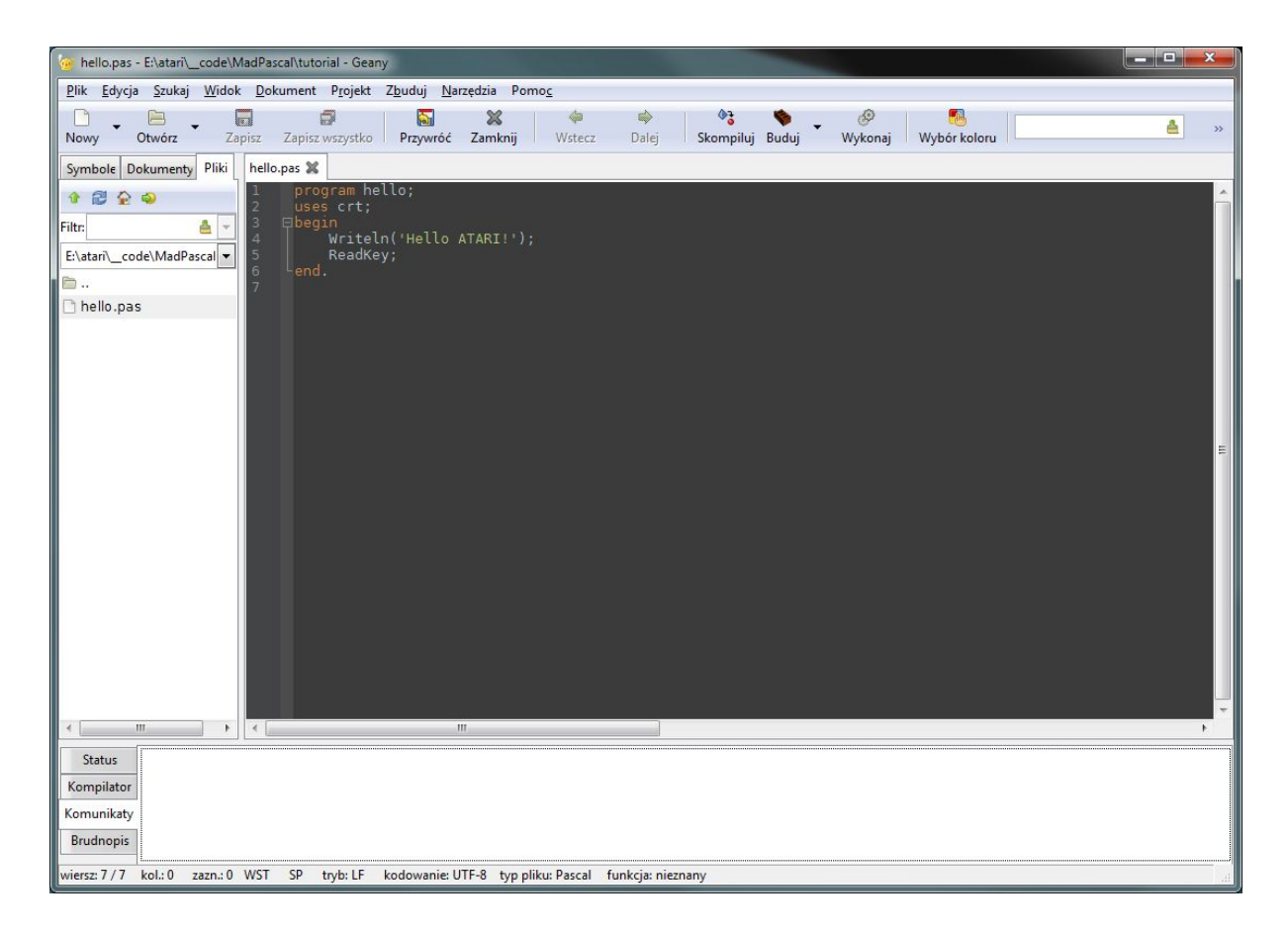

Pewnie już zauważyliście przyciski Skompiluj i Wykonaj? Jak nie, to nietrudno je znaleźć w menu. Prowadzą też do nich łatwe skróty klawiaturowe: Skompiluj - F8, Wykonaj - F5. Polecam zapamiętać - przyda się na przyszłość. Jednak jeżeli już odważyliście się je nacisnąć, to pewnie zauważyliście również, że nic specjalnego się nie stało. Ewentualnie dostaliście w oknie kompilatora komunikaty o błędach. I tutaj przychodzą nam z pomocą przygotowane wcześniej pliki build.bat (skompiluj) buildrun.bat (wykonaj). Wystarczy, że podłączymy je jako akcje do naszych przycisków. A robimy to bardzo łatwo wchodząc w menu Zbuduj -> Zdefiniuj polecenia budowania:

| ŧ     | Etykieta                     | Polecenie                                     | Ka_talog bieżący:  | Przywróć wyjściowe (reset) |
|-------|------------------------------|-----------------------------------------------|--------------------|----------------------------|
| ascal | l poleceń                    |                                               |                    |                            |
| [     | <u>S</u> kompiluj            | E:\atari\MadPascal\build.bat %e               |                    | <b>A</b>                   |
|       |                              |                                               |                    | <b>A</b>                   |
|       |                              |                                               |                    | <b>A</b>                   |
| lłędn | e wyrażenie regularne        |                                               |                    |                            |
| olec  | enia uniwersalne             |                                               |                    |                            |
| . 🗌   | Make                         |                                               |                    | <b>A</b>                   |
| . M   | lake Custom <u>T</u> arget   |                                               |                    |                            |
| . [Z  | linkuj <u>o</u> biekt (make) | 1                                             |                    |                            |
| . [   | konwertuj karty              |                                               |                    |                            |
| łędn  | e wyrażenie regularne        |                                               |                    |                            |
| lwag  | a: wybór 2 otwiera ok        | no dialogowe i dołącza odpowiedź użytkowni    | ika do polecenia.  |                            |
| Nyko  | naj polecenia                |                                               |                    |                            |
| . (   | <u>W</u> ykonaj              | E:\atari\MadPascal\buildrun.bat %e            |                    | <b>A</b>                   |
|       |                              |                                               |                    | <b>A</b>                   |
| (1 9/ | a %f %n %lara sub            | stituted in command and directory fields, see | manual for details |                            |

Wpisujemy u siebie w odpowiednie pola (modyfikując odpowiednio ścieżkę) powyższe polecenia. Wartość %e zostanie przez edytor podmieniona na nazwę pliku bez rozszerzenia, czyli tak jak potrzebujemy. Pozostałe pola mogą pozostać puste. Naciskamy OK i gotowe!

Spróbujmy skompilować nasz program naciskając F8. Jeżeli wszystko dobrze skonfigurowaliśmy to, powinniśmy zobaczyć w dolnej zakładce Kompilator przelatujące szybko komunikaty wyglądające mniej więcej tak:

| Pik Edycja Szukaj Widok Dokument Projekt Zbuduj Narzedzia Pomoc         Nowy       Otvórz       Zapisz Zapisz vszystko       Przyvróć Zamknij       W + 2 + 2 + 2 + 2 + 2 + 2 + 2 + 2 + 2 +                                                                                                    | 🧑 hello.pas                 | - E:\atari\_code\MadPascal\tutorial - Geany                                                                        |            |       |
|----------------------------------------------------------------------------------------------------|-----------------------------|----------------------------------------------------------------------------------------------------|------------|-------|
| Nowy       Otuórz       Zapirz       Zapirz                                                                                                    | <u>P</u> lik <u>E</u> dycja | a Szukaj <u>W</u> idok <u>D</u> okument P <u>r</u> ojekt Z <u>b</u> uduj <u>N</u> arzędzia Pomo <u>c</u>           |            |       |
| Symbole Dokumenty Piki       hello,pas %         Pitr.       uses crt;         Begin       writeln('Hello ATARI!');         Ekatañ_code\MadPascal       KeadKey;          hello.pas          hello.pas          hello.pas          image: stari\_code\MadPascal\tutorial>mp.exe hello.pas -0         Kompilator       E:\atari\_code\MadPascal\tutorial>mp.exe hello.pas -0         Komunikaty       Gompilang hello.pas         9 lines compiled, 3289 tokens, 335 idents       E:\atari\_code\MadPascal\tutorial>mads hello.a65 -x -i:E:\atari\MadPascal\base -0:hello.xex         CRT:       \$2047\$2057         CODE:       \$2000\$211C         DATA:       \$211D\$2126         Writing listing file       Writing listing file                                                                                                    | Nowy                        | E Zapisz Zapisz vszystko Przywróć Zamknij Wstecz Dalej Skompiluj Buduj Wykonaj Wybór koloru                        | <u>Å</u> > | »     |
| <pre>introduct in the interval interval</pre> | Symbole D                   | okumenty Pliki hello.pas 🕱                                                                                         |            |       |
| <pre>Status E:\atari\MadPascal\build.bat hello (w katalogu E:\atari\_code\MadPascal\tutorial) Kompilator E:\atari\_code\MadPascal\tutorial&gt;mp.exe hello.pas -0 Komunikaty Brudnopis 9 lines compiled, 3289 tokens, 335 idents E:\atari\_code\MadPascal\tutorial&gt;mads hello.a65 -x -i:E:\atari\MadPascal\base -0:hello.xex (RT: \$2047.\$2057 CODE: \$2000.\$211C DATA: \$211D.\$2126 Writing listing file Writing chiert, file</pre>                                                                                                    | <pre></pre>                 | <pre>     Program hello;     uses crt;     Begin     Writeln('Hello ATARI!');     KeadKey;     end.     7 s </pre> |            | 4 m + |
| Status       E:\atari\MadPascal\build.bat hello (w katalogu E:\atari\_code\MadPascal\tutorial)         Kompilator       E:\atari\_code\MadPascal\tutorial>mp.exe hello.pas -0         Komunikaty       Mad Pascal Compiler version 1.4.7 [2017/05/21] for 6502         Compiling hello.pas       9 lines compiled, 3289 tokens, 335 idents         E:\atari\_code\MadPascal\tutorial>mads hello.a65 -x -i:E:\atari\MadPascal\base -0:hello.xex         CRT: \$2047.\$2057       CODE: \$2000.\$211C         DATA: \$211D.\$2126         Writing listing file         Writing biert file                                                                                                    | •                           |                                                                                                    | ۴          |       |
| 4000 lines of source assembled in 5 pass<br>301 bytes written to the object file<br>E:\atari\code\MadPascal\tutorial>pause<br>Aby kontynuowa⊠, naci⊠nij dowolny klawisz<br>Kompilacja ukończona pomyślnie.                                                                                                    |                             |                                                                                                    |            |       |

Kompilacja ukończona pomyślnie! Brawo. Pozostało tylko uruchomić nasz program. Naciskamy F5.

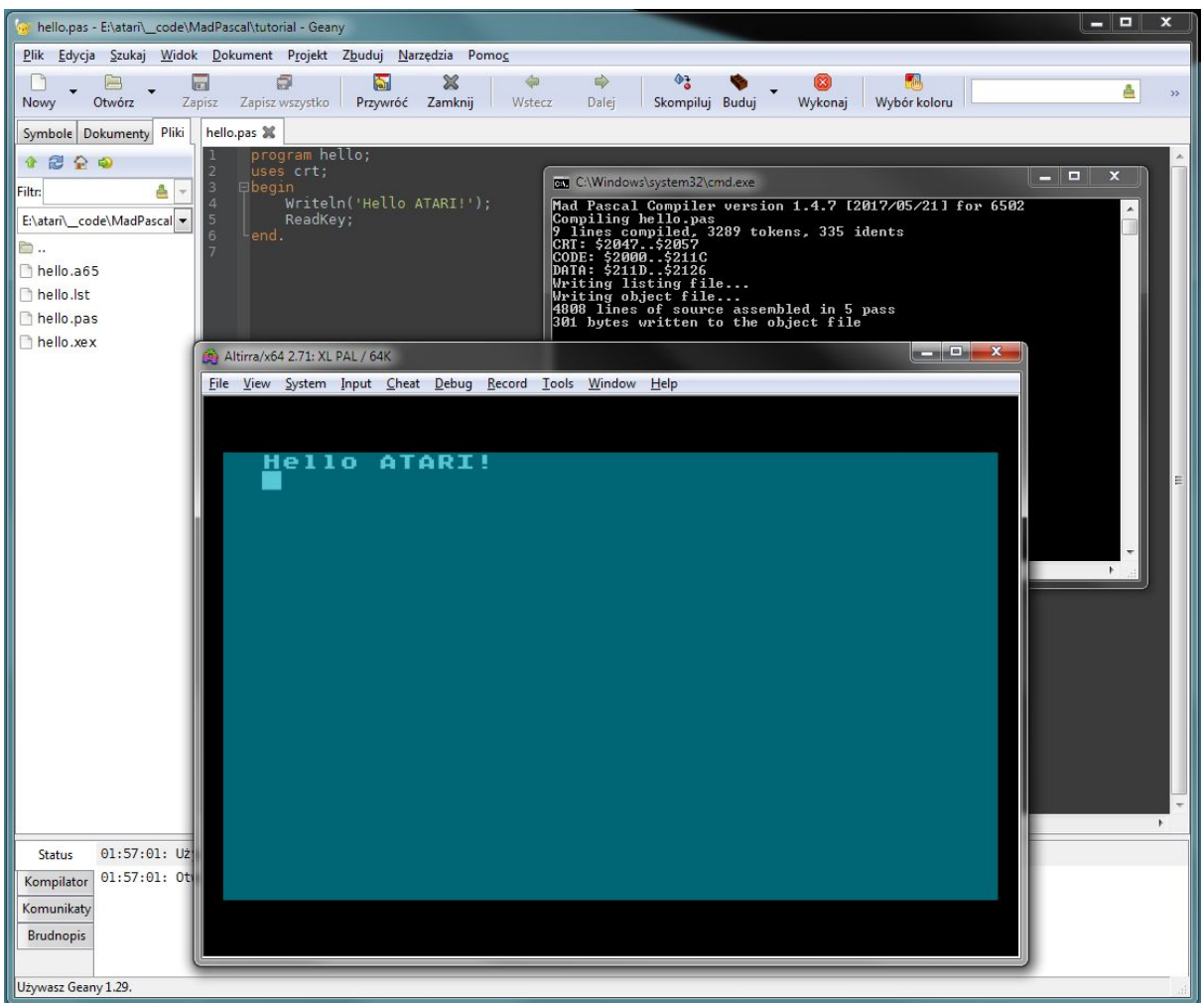

Tadam! Napisaliśmy i uruchomiliśmy nasz pierwszy program w Mad-Pascalu! Jeżeli coś poszło nie tak, to sprawdź, czy prawidłowo podałeś ścieżki do katalogu MadPascala i emulatora w plikach .bat, bo to najczęstszy problem.

Teraz masz gotowe środowisko i na tym zakończymy pierwszy rozdział poradnika. W następnej części wytłumaczę dlaczego nasz pierwszy program wygląda tak jak wygląda i spróbujemy napisać coś bardziej wymyślnego. A tymczasem w oczekiwaniu na kolejną część możesz sobie spróbować skompilować i uruchomić przykłady z katalogu MadPascal/examples. Jest tam sporo ciekawych programów i przykładów użycia domyślnych bibliotek. Masz wszystko podane na tacy, tylko otworzyć plik \*.pas w Geany i nacisnąć F5 ;)

Miłej zabawy.